# Orientation

University of Kentucky.

## **Step 1 : Create linkblue Account**

If you have not already created your linkblue account, please do so at **newstudent.uky.edu**. You will create your username and password then continue to setting up your student email address.

For assistance setting up your linkblue account, please call UK ITS at 859-218-4357

ukam.uky.edu

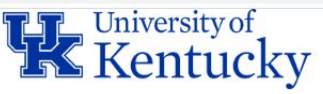

## linkblue Account Manager

**Returning Users** »

### New to the University of Kentucky?

Welcome! Please select one of the options below to activate your account

- · New Students: New Student Wizard
- New Employees: New Employee Wizard

### Forgot Password

linkblue customers have the option of supplying a mobile number or an external email address in addition to the traditional security questions.

This makes password resets much faster!

### Forgot Password

### Notifications

The **Notifications** tab allows you to control how you receive notifications. You can now opt-in to receive important updates via TXT/SMS.

Help

## Step 2 : Sign in to myUK

Go to myUK.uky.edu and sign in with the linkblue username and password that you created in the Account Manager.

Please note that Google Chrome and Mozilla Firefox are the only web browsers compatible with myUK. Using Safari, Internet Explorer or Microsoft Edge will lead to compatibility issues.

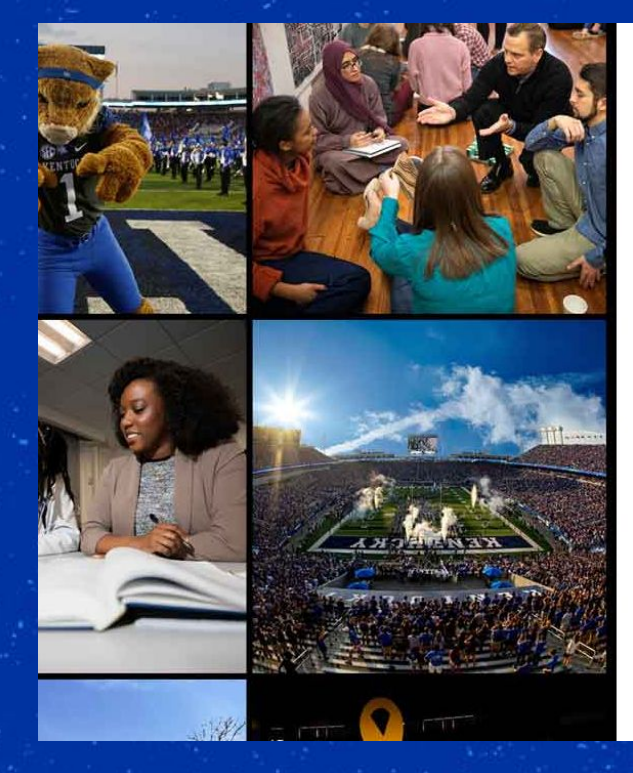

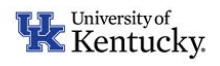

#### Sign in with your linkblue account

someone@example.com Password

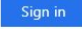

Please login with your linkblue account and password. Can't access your Account?

NOTICE: This is the University of Kentucky computer system, which may be accessed and used only by authorized persons. Each user is responsible for adhering to the highest standard for ethical, responsible, and considerate use of technology resources. Under no circumstances can University technology resources be used for purposes that are illegal, unauthorized, or prohibited by law or University regulations, policies, procedures, or directives. Use of this service or any other University service is subject to Administrative Regulation (AR) 10:1. For accessibility issues within the myUK portal, please contact ITS at 859-218-4357 or 218help@uky.edu

## **Step 3: Navigate to Orientation Registration**

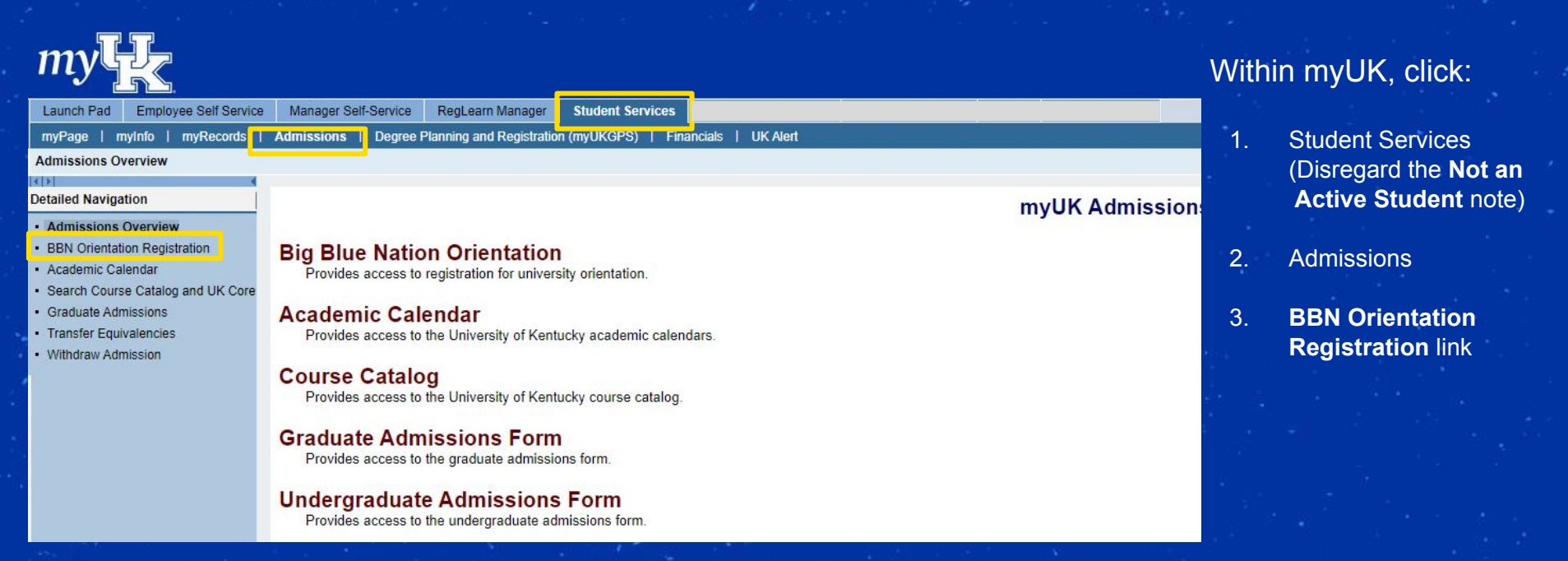

## **Step 4: Confirm and Agree**

By checking these boxes, you acknowledge that you agree to the UK Community Statement, will meet with your advisor, and are aware of all parts of the BBN Orientation process.

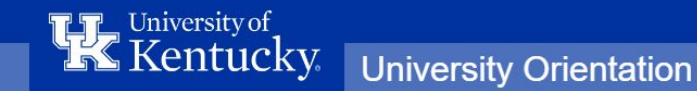

### **Orientation Registration**

Before proceeding, please check each of the following boxes to confirm you have read and agreed to each. After agreeing, you'll be able to register for orientation.

- I have read the UK Community Statement at orientation.uky.edu/conduct and understand my obligations as a new member of the University of Kentucky community.
- I acknowledge that I will advise and register with my admitted college and major (as listed on my acceptance letter). If I wish to change my major, I will submit a request at least seven days prior to orientation at orientation.uky.edu/major.
- I understand that my orientation will consist of multiple parts, including specific programming and academic advising, and that I will be required to complete items prior to my confirmed orientation date in order to register for courses. The full orientation checklist is available at orientation.uky.edu/checklist.

If you need to revisit the items above, visit orientation.uky.edu/checklist.

Before you enroll at UK, will you have completed any college-level coursework through dual credit, AP/IB or on a college campus, while in high school? This will help our team and your advisor support you in course registration, based on coursework you're bringing with you to the University of Kentucky.

○ Yes ○ No

Continue

## **Step 5: Select Date**

All available dates within the orientation selection process automatically correspond with your enrollment status (freshman, transfer, etc.), your academic term (e.g. fall) and your admitted college (e.g. Communication and Information).

## Kentucky University Orientation

### **Orientation Registration**

Register for your preferred orientation date below. Closer to your orientation date, you will receive updates to your UK email account. Learn more about Big Blue Nation Orientations at orientation.uky.edu.

| Orientation Type           | Date                     | Time                        | Adult Guests |
|----------------------------|--------------------------|-----------------------------|--------------|
| Freshman Fall 2024 June 21 | 06/21/2024<br>06/21/2024 | Friday<br>8:00 AM - 6:00 PM | 1 ~          |

**Freshmen enrolling in the fall semester**: you will pay your tuition prepayment (\$125) and orientation fee (\$125) when selecting an orientation date to confirm your spot in the class! You may bring up to two guests with you (\$30 fee required per guest).

Transfer and readmitted students, as well as freshmen starting in the summer or spring semester: you will be assessed your orientation fee of \$25 on your first tuition statement.

## **Step 6: Add Optional Fees**

You may have the opportunity to add adult guests to in-person orientations. This guest fee covers guest meals, parking, and programming. You also have the option to pre-purchase your Wildcard ID. By checking the box, you will be able to skip the line and get your card upon your arrival on campus.

## Kentucky University Orientation

### **Orientation Registration**

Register for your preferred orientation date below. Closer to your orientation date, you will receive updates to your UK email account. Learn more about Big Blue Nation Orientations at orientation.uky.edu.

You are currently enrolled in the following conference.

| Orientation Type           | Date                     | Time                        | Adult Guests |
|----------------------------|--------------------------|-----------------------------|--------------|
| Freshman Fall 2024 June 21 | 06/21/2024<br>06/21/2024 | Friday<br>8:00 AM - 6:00 PM | 1 ~          |

### Wildcard ID

Avoid the long lines to get your **Wildcard ID**. Submit your payment now, and your id will be ready for you to pick-up during your orientation. ID cost is \$20.00

- · Payments are non-refundable
- If you haven't submitted a photo please submit one via GET once the payment has processed
- Any questions please contact the ID office at 859-257-1378

YES! Pay now and avoid the lines

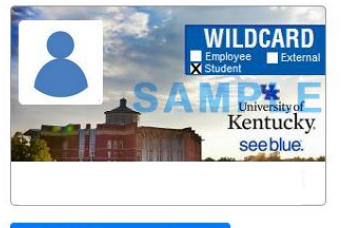

#### Photo Upload Instructions

## Step 7: Payment

You will have the option to pay via three methods: Check (electronic checks only), credit card or debit card. *Please note the small service fee included for paying by card.* 

Next

Select your preferred method and click "Next" to continue to entering payment information. Payment information screen appearance varies by payment method.

### Make payment

Payment amount: \$

### Select a payment method:

Check

Credit Card (Credit card transactions will include a 2.25% service fee\*)

Debit Card (Debit card transactions will include a 1.25% service fee\*)
\*Note: Credit/Debit cards incur a minimum \$2.50 service fee.

International Students: Bank Transfer / International Credit Cards

| Payment amount:          |  |
|--------------------------|--|
| Estimated fees:          |  |
| Estimated total charges: |  |

You will still be able to modify your payment amount and confirm the total charges on the following payment screens.

| ou are submitting                                                                                                    | an eCheck payment for                                                                                                    | or \$297.00 m                                                                                    | nodify                                                            |                                                                                                 |                                                                                                    |                                                    |                                                                                                    |
|----------------------------------------------------------------------------------------------------|----------------------------------------------------------------------------------------------------|--------------------------------------------------------------------------------------------------|-------------------------------------------------------------------|-------------------------------------------------------------------------------------------------|----------------------------------------------------------------------------------------------------|----------------------------------------------------|----------------------------------------------------------------------------------------------------|
| nter vour bank                                                                                                    | details:                                                                                                    |                                                                                                  |                                                                   |                                                                                                 |                                                                                                    |                                                    |                                                                                                    |
|                                                                                                    |                                                                                                    |                                                                                                  |                                                                   | YOUR NAME<br>ACOPESS                                                                            | DATE                                                                                                    |                                                    | 001                                                                                                    |
| ank Number                                                                                                    | 9-digit routing number                                                                                                    |                                                                                                  |                                                                   | PAY TO THE ORDER OF                                                                             |                                                                                                    |                                                    | \$                                                                                                    |
| onfirm Bank<br>lumber                                                                                                    | confirm routing number                                                                                                    |                                                                                                  |                                                                   | 🗛 M&T Bani                                                                                      | k                                                                                                    |                                                    | DOLLARS                                                                                                    |
| ccount Number                                                                                                    |                                                                                                    |                                                                                                  |                                                                   | FOR.                                                                                            | Do no                                                                                                    | include ch                                         | eck number.                                                                                                   |
| onfirm Account<br>lumber                                                                                                    |                                                                                                    |                                                                                                  |                                                                   | Bank Number                                                                                     | Account Numbe                                                                                                    |                                                    |                                                                                                    |
| ccount Holder                                                                                                    | Name on check                                                                                                    |                                                                                                  |                                                                   |                                                                                                 |                                                                                                    |                                                    |                                                                                                    |
|                                                                                                    |                                                                                                    |                                                                                                  |                                                                   |                                                                                                 |                                                                                                    |                                                    |                                                                                                    |
| Ŧĸ.                                                                                                    | University of Kentur<br>Online Payment Services                                                                                                    | cky                                                                                              |                                                                   |                                                                                                 | 0                                                                                                    |                                                    | ŝ.                                                                                                    |
| K                                                                                                    | University of Kentur<br>Online Payment Services                                                                                                    | cky<br>O<br>avment<br>setall s                                                                   | REVINFOR                                                          |                                                                                                 | 3<br>PAYMENT<br>RECEIPT                                                                                              | X                                                  | ă.<br>I                                                                                                    |
| This service allow                                                                                                    | University of Kentu<br>Online Psyment Services                                                                                                    | Cky<br>AMMENT<br>DETAILS<br>Wentucky tuition page<br>renaractions and a<br>resections. We accept | REUNFORI<br>INFORI<br>Yments elec<br>1.25% servic<br>t MasterCer  | TEW<br>MATION<br>tronically and is a site<br>to fee will be applied<br>g, Viza, American Ed     | AVMENT<br>RECEIPT<br>Write of Volke Payme<br>to all cohe card tran<br>spress, and Discover of                        | <br>nt Systems. In<br>sactions. Th<br>redit and de | A service file of 2.25% of the service file of the service file of the service file of the service bit cards: |
| This service allow<br>payment amount<br>Account Lin<br>Payment Type: Ur                                                                                                    | University of Kentu<br>Galare Payment Services<br>you to pay your University of<br>of 23.00 for all card based terr<br>formation<br>working of family services                                                                                                    | cky<br>1<br><u>AVMENT</u><br>Wentucky tuition page<br>transactions and a<br>spections. We accept | REC<br>INFORM<br>TIL 25% service<br>1.25% service<br>t MasterCart | PIEW<br>MATCON<br>tronically and is a si<br>to fee will be applie<br>d, Viza, American El       | AVMENT<br>RECEIPT<br>INCOMPACT<br>To all Gene card tran<br>to all Gene card tran<br>press, and Discover of           | nt Systems. A<br>sactions. Th<br>redit and de      | A service fee of 2.25% of<br>ere is a minimum service<br>be cerets.                                           |
| This service allow<br>agrimet amount<br>Account In<br>Agriment Type: Un<br>Pagment Type: Un                                                                                                    | University of Kentu<br>Onlive Psymeat Servers<br>Types to page your characteristic<br>mill be applied to all card cards card<br>of 2.5 Of the all card cards card card<br>for all card card card card card<br>for all card card card card card<br>for all card card card card card card<br>for all card card card card card card<br>for all card card card card card card<br>for all card card card card card card<br>for all card card card card card card<br>for all card card card card card card<br>for all card card card card card card card<br>for all card card card card card card card<br>for all card card card card card card card<br>for all card card card card card card card card                                                                                                    | Cky<br>Arment<br>Betalls<br>Kentucky tuition pay<br>transactions and a<br>stactions. We accept   | vments elect<br>1.25% service<br>tt MasterCart                    | 2<br>NEW<br>MITION<br>tronically and is a si<br>to fee will be applied<br>of, Visa, American E  | B<br>PARENT<br>RECEIPT<br>Profee of Value Payme<br>to all debit card tran<br>press, and Discover of                  | nt Systems. A<br>sactions. Th<br>redit and de      | A pervice fee of 2.25% of<br>ore is a minimum service<br>bit cents.                                           |
| This service along the service along the service along the service along the service along the service along the service service servi                                                                                                    | University of Kentu<br>Onlive Psymetri Services<br>and the Psymetri Services<br>and the Services<br>and the Services<br>of 23-30 for all card based for<br>fortantials<br>Newstry of Kentucky<br>Istania<br>Services<br>Services<br>Servic | cky                                                                                              | REC<br>INFORI<br>Viments elect<br>125% service<br>to MasterCart   | 2)<br>HEW<br>MATION<br>To the will be applied<br>to the will be applied<br>up, Visa, American E | 3<br>PAMENT<br>Recent<br>to all deep and Tables<br>press, and Discover of                                            | nt Systems: A<br>sactions: The<br>redit and de     | A sense file of 2.25% of<br>ore is a minimum sense<br>bit cents.                                              |
| This service allow<br>This service allow<br>This service allow<br>This service allow<br>The service allow<br>Service Payment<br>Select Payment<br>Select Pay | University of Kentu<br>Onlive Psymeot Services<br>Types as pays per services<br>Types as pays per services<br>as 25 of the access of ther<br>of second second services<br>(second second second services)<br>(second second second second second<br>second second second second second<br>second second second second second<br>second second second second second<br>second second second second second<br>second second second second second<br>second second second second second<br>second second second second second<br>second second second second second<br>second second second second second<br>second second second second second<br>second second second second second second<br>second second second second second second<br>second second second second second second second<br>second second second second second second second<br>second second second second second second second<br>second second second second second second second<br>second second second second second second second<br>second second second second second second second second<br>second second second second second second second<br>second second second second second second second<br>second second second second second second second second<br>second second second second second second second second<br>second second                                                                                                    | cky<br>D<br>D<br>D<br>D<br>D<br>D<br>D<br>D<br>D<br>D<br>D<br>D<br>D                             | REC<br>INFORM<br>TASSIE<br>AssisterCar                            | 2)<br>TRY<br>MATON<br>To the sum to application<br>(y yas, American D                           | 3<br>PARANY<br>RECEIPT<br>evice of Nous Approximation<br>is all above of an approximations<br>press, and Discover of | nt Systems .<br>sactions . The<br>redit and de     | A sense fee of 2.25% of<br>one is a minimum sense<br>bit cents:                                               |

Back

## **Step 8: Confirmation**

Once you have submitted payment, you will see a payment receipt verifying your registration for the selected orientation.

No email is automatically sent, but you can verify your preferred date by returning to the registration link from myUK. Your registered date will display when you click the link.

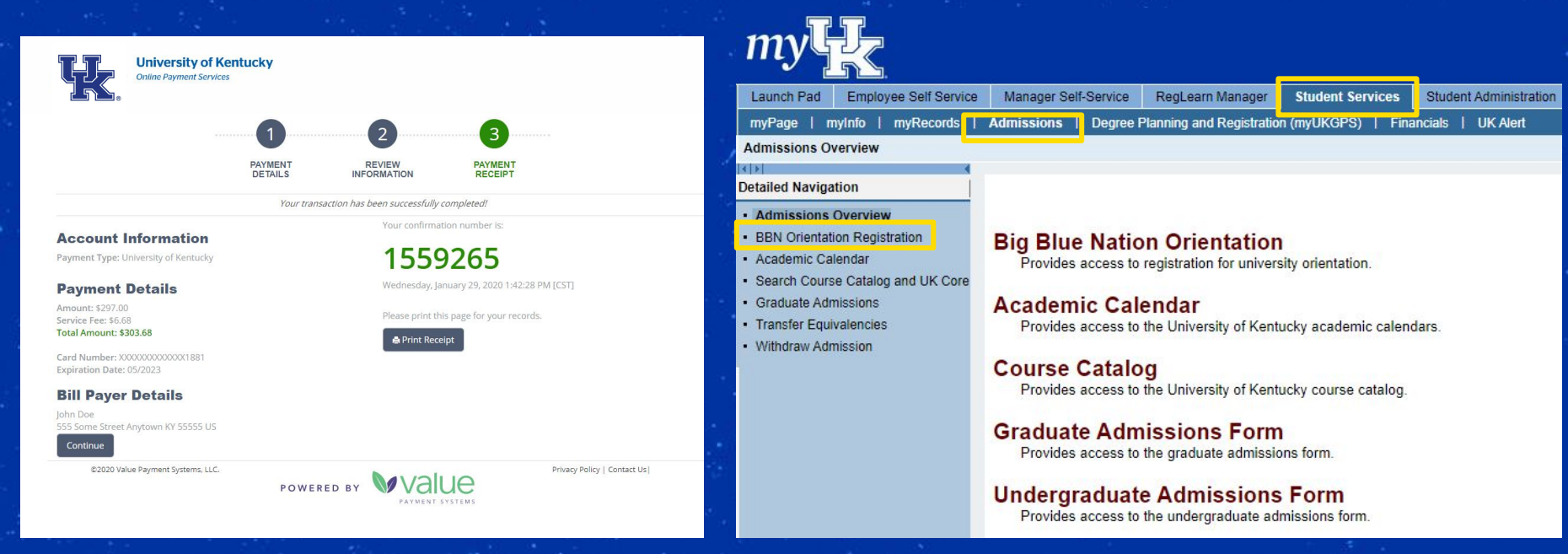

## Congratulations!

You've taken a big step toward becoming a Wildcat! We look forward to seeing you at your BBN Orientation!

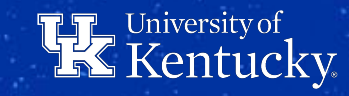